# アクティブ/バックアップまたはアクティブ/アク ティブシナリオ用の包括SIGトンネルの設定

| 内容                                                  |
|-----------------------------------------------------|
| <u>はじめに</u>                                         |
| 前提条件                                                |
| <u>要件</u>                                           |
| <u>使用するコンポーネント</u>                                  |
| <u>背景説明</u>                                         |
| <u>Cisco Umbrella SIGの概要</u>                        |
| <u>Umbrella SIGトンネル帯域幅の制限</u>                       |
| <u>Cisco Umbrellaポータル情報の入手</u>                      |
| キーと秘密キーの取得                                          |
| <u>組織IDの取得</u>                                      |
| <u>アクティブ/バックアップシナリオでの包括SIGトンネルの作成</u>               |
| <u>ステップ1:SIG Credentials機能テンプレートを作成します。</u>         |
| <u>ステップ 2:SIG機能テンプレートを作成します。</u>                    |
| <u>ステップ 3:Primary TunnelにSIG Providerを選択します。</u>    |
| <u>ステップ4:セカンダリトンネルを追加します。</u>                       |
| <u>ステップ 5:ハイアベイラビリティペアを1つ作成します。</u>                 |
| <u>手順6: サービスルートを挿入するためのサービス側VPNテンプレートの編集</u>        |
| <u>アクティブ/バックアップシナリオ用のWANエッジルータ設定</u>                |
| <u>アクティブ/アクティブシナリオでの包括SIGトンネルの作成</u>                |
| <u>ステップ1:SIG Credentials機能テンプレートを作成します。</u>         |
| <u>ステップ 2:SIGトンネルをリンクする2つのループバックインターフェイスを作成します。</u> |
| <u>ステップ 3:SIG機能テンプレートを作成します。</u>                    |

# はじめに

このドキュメントでは、 Cisco Umbrella Secure Internet Gateway (SIG) IPSecを使用したトンネルを Active/Active と Active/Standbyを参照。

# 前提条件

### 要件

次の項目に関する知識があることが推奨されます。

- ・『シスコ Umbrella
- IPSecネゴシエーション

Cisco Software-Defined Wide Area Network(SD-WAN)

使用するコンポーネント

このドキュメントの情報は、次のソフトウェアとハードウェアのバージョンに基づいています。

- Cisco vManageバージョン20.4.2
- Cisco WANエッジルータC1117-4PW\*バージョン17.4.2

このドキュメントの情報は、特定のラボ環境にあるデバイスに基づいて作成されました。このド キュメントで使用するすべてのデバイスは、クリアな(デフォルト)設定で作業を開始していま す。本稼働中のネットワークでは、各コマンドによって起こる可能性がある影響を十分確認して ください。

### 背景説明

#### Cisco Umbrella SIGの概要

『シスコ Umbrella は、重要な機能を1つにまとめるクラウド型のセキュリティサービスです。

Umbrella セキュアなWebゲートウェイ、DNSセキュリティ、クラウド提供のファイアウォール、ク ラウドアクセスセキュリティブローカ機能、および脅威インテリジェンスを統合

詳細な検査と制御により、アクセプタブルユースWebポリシーに準拠し、インターネットの脅威 から保護します。

SD-WANルータは、ほとんどの処理を行うSecure Internet Gateway(SIG)と統合して、企業トラフィックを保護できます。

SIGが設定されると、ルートまたはポリシーに基づくすべてのクライアントトラフィックがSIGに 転送されます。

Umbrella SIGトンネル帯域幅の制限

各IPsec IKEv2トンネルを Umbrella ヘッドエンドは約250 Mbpsに制限されているため、複数のトン ネルを作成してトラフィックのロードバランシングを行う場合は、より高い帯域幅が必要になっ た場合に備えてこのような制限を克服します。

最大4 High Availability トンネルペアを作成できます。

# Cisco Umbrellaポータル情報の入手

SIG統合に進むには、 Umbrella SIG Essentialsパッケージのアカウントが必要です。

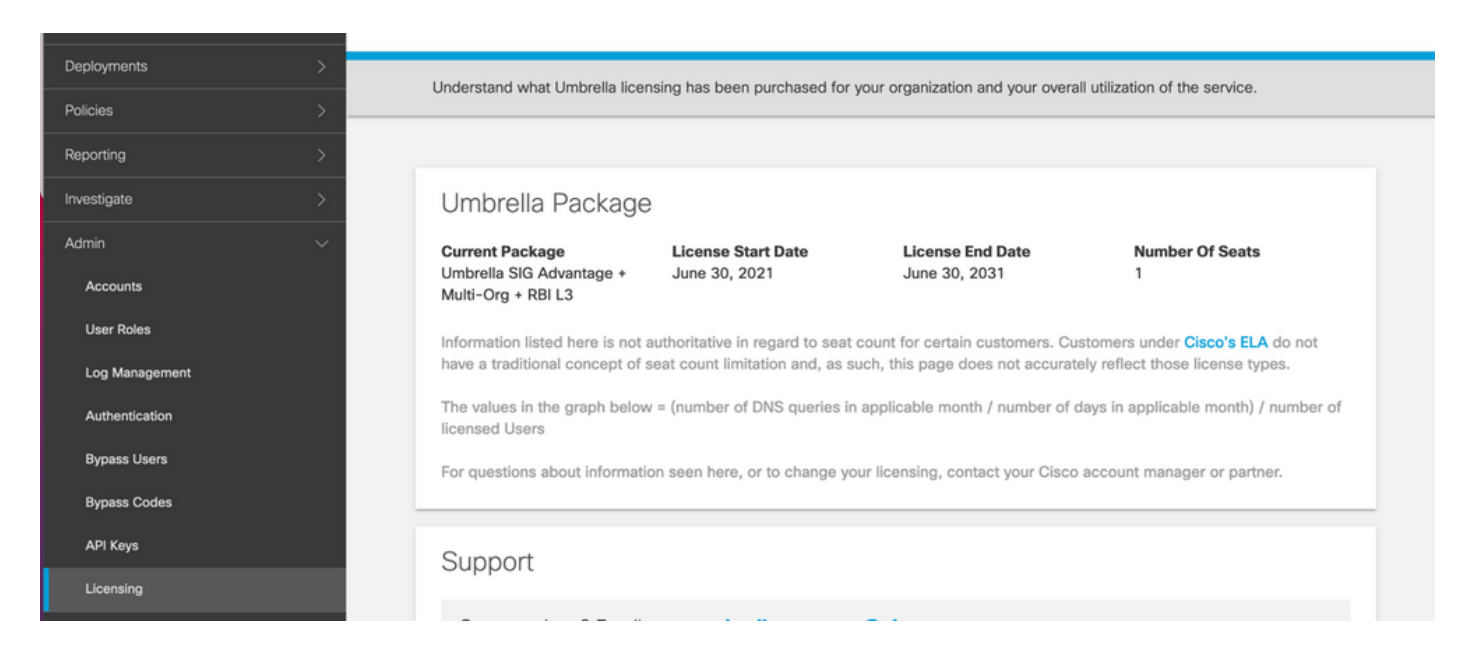

### キーと秘密キーの取得

キーと秘密キーは、 Umbrella Management API KEY (このキーは「レガシーキー」の下にあります)。 秘密キーを忘れた場合、または秘密キーを保存しなかった場合は、refreshをクリックします。

▲ 注意:更新ボタンをクリックすると、すべてのデバイスでこれらのキーの更新が必要になり ます。使用中のデバイスがある場合は、更新はお勧めできません。

| Accounts       | Umbrella Management                 | Key:<br>15                                               | Created:<br>Jul 12, 2021                 |
|----------------|-------------------------------------|----------------------------------------------------------|------------------------------------------|
| User Roles     | The API Key and secret pair enab    | ole you to manage the deployment for your different orga | anizations. This includes the management |
| Log Management | of networks, roaming clients and    | other core-identity types.                               |                                          |
| Authentication | Your Key: 15                        | 6 🖉                                                      |                                          |
| Bypass Users   | Check out the documentation for sto | ep by step instructions.                                 |                                          |
| Bypass Codes   | DELETE                              |                                                          | REFRESH                                  |
| API Keys       |                                     | Kev:                                                     | Created:                                 |

### 組織IDの取得

組織IDは、にログインすると簡単に取得できます Umbrella ブラウザのアドレスバーからアクセス します。

Â https://dashboard.umbrella.com/o/ Org ID /#/admin/apikeys

# アクティブ/バックアップシナリオでの包括SIGトンネルの作成

◆ 注:ECMPを使用したIPsec/GREトンネルルーティングおよびロードバランシング:この機能はvManage 20.4.1以降で使用可能で、SIGテンプレートを使用してアプリケーショントラ

💊 フィックをシスコに誘導できます Umbrella またはサードパーティのSIGプロバイダー

◆ 注:Zscaler自動プロビジョニングのサポート:この機能はvManage 20.5.1以降で使用できます。この機能は、ZscalerパートナーAPIクレデンシャルを使用して、Cisco SD-WANルータからZscalerへのトンネルのプロビジョニングを自動化します。

SIG自動トンネルを設定するには、いくつかのテンプレートを作成または更新する必要があります。

- SIG Credentials機能テンプレートを作成します。
- SIGトンネルをリンクするために2つのループバックインターフェイスを作成します(複数のインターフェイスにのみ適用可能) Active 同時にトンネルを確立できます Active/Active シナリオ)。
- SIG機能テンプレートを作成します。
- ・サービス側のVPNテンプレートを編集して Service Routeを参照。

◆ 注:UDP 4500および500ポートが任意のアップストリームデバイスから許可されていることを確認します。

テンプレートの設定は、 Active/Backup および Active/Active 両方のシナリオについて個別に説明し、公開するシナリオ。

ステップ1: SIG Credentials機能テンプレートを作成します。

機能テンプレートに移動し、 Editを参照。

| C1117 | C1117-4PW-Orig | Feature | C1117-4PW* | 15 | 0 | admin | 13 Jul 2021 9:29: | In Sync |        | SDWAI   | ••• |
|-------|----------------|---------|------------|----|---|-------|-------------------|---------|--------|---------|-----|
|       |                |         |            |    |   |       |                   |         | Edit   |         |     |
|       |                |         |            |    |   |       |                   |         | View   |         |     |
|       |                |         |            |    |   |       |                   |         | Delete |         |     |
|       |                |         |            |    |   |       |                   |         | Сору   |         |     |
|       |                |         |            |    |   |       |                   |         | Attach | Devices |     |
|       |                |         |            |    |   |       |                   |         | Export | CSV     |     |
|       |                |         |            |    |   |       |                   |         |        |         |     |

~のセクションの下で Additional templates、クリック Cisco SIG Credentialsを参照。このオプションを図に示します。

# Additional Templates

| Global Template *       | Factory_Default_Global_CISCO_Template | - |
|-------------------------|---------------------------------------|---|
| Cisco Banner            | Choose                                | • |
| Cisco SNMP              | Choose                                | Ŧ |
| CLI Add-On Template     | Choose                                | • |
| Policy                  | app-flow-visibility                   | Ŧ |
| Probes                  | Choose                                | • |
| Security Policy         | Choose                                | • |
| Cisco SIG Credentials * | SIG-Credentials                       | Ŧ |

テンプレートに名前と説明を付けます。

|                            | IPLATES                          |          |
|----------------------------|----------------------------------|----------|
| Device Feature             |                                  |          |
| Feature Template > Cisco S | IG Credentials > SIG-Credentials |          |
| Device Type                | C1117-4PW*                       |          |
| Template Name              | SIG-Credentials                  |          |
| Description                | SIG-Credentials                  |          |
|                            |                                  |          |
|                            |                                  |          |
| Basic Details              |                                  |          |
| SIG Provider               | <ul> <li>Umbrella</li> </ul>     |          |
| Organization ID            |                                  | ⊕        |
| Registration Key           |                                  |          |
| Secret                     |                                  | •        |
|                            |                                  | Get Keys |

## ステップ2:SIG機能テンプレートを作成します。

機能テンプレートに移動し、セクションの下で Transport & Management VPN Cisco Secure Internet Gateway機能テンプレートを選択します。

| isco VPN 0 *                  | VPN0-C1117                    | ¥    |   | Additional Cisco VPN 0 Templa                    |
|-------------------------------|-------------------------------|------|---|--------------------------------------------------|
|                               |                               |      |   | Cisco BGP                                        |
| Cisco Secure Internet Gateway | SIG-IPSEC-TUNNELS             | •    | • | Cisco OSPF                                       |
|                               | SIG-IPSEC-TUR                 | NELS |   | Cisco OSPFv3                                     |
| Cisco VPN Interface Ethernet  | VPN0-INTERFACE-GI-0-0-0-C1117 | •    | • | Cisco Secure Internet Gateway                    |
|                               |                               |      |   | <ul> <li>Cisco VPN Interface Ethernet</li> </ul> |
|                               |                               |      |   | Cisco VPN Interface GRE                          |
|                               |                               |      |   | Cisco VPN Interface IPsec                        |
|                               |                               |      |   | VPN Interface Multilink Controller               |
|                               |                               |      |   | VPN Interface Ethernet PPPoE                     |
|                               |                               |      |   | VPN Interface DSL IPoE                           |
|                               |                               |      |   | VPN Interface DSL PPPoA                          |
|                               |                               |      |   | VPN Interface DSL PPPoE                          |
|                               |                               |      |   | VPN Interface SVI                                |

テンプレートに名前と説明を付けます。

ステップ3: Primary TunnelにSIG Providerを選択します。

クリック Add Tunnelを参照。

| CONFIGURATION   TEMPLATES             |                                              |  |  |  |  |  |  |
|---------------------------------------|----------------------------------------------|--|--|--|--|--|--|
| Device Feature                        |                                              |  |  |  |  |  |  |
| Feature Template > Cisco Secur        | e Internet Gateway (SIG) > SIG-IPSEC-TUNNELS |  |  |  |  |  |  |
| Description                           | SIG-IPSEC-TUNNELS                            |  |  |  |  |  |  |
|                                       |                                              |  |  |  |  |  |  |
|                                       |                                              |  |  |  |  |  |  |
| Configuration                         | Configuration                                |  |  |  |  |  |  |
| SIG Provider 💿 Umbrella 🔿 Third Party |                                              |  |  |  |  |  |  |
| Add Tunnel                            |                                              |  |  |  |  |  |  |
|                                       |                                              |  |  |  |  |  |  |

### 基本的な詳細を設定し、Data-Center AS Primaryをクリックし、Addを参照。

| Update Tunnel           |                            | × |
|-------------------------|----------------------------|---|
|                         |                            |   |
| Basic Settings          |                            |   |
| Tunnel Type             | IPsec                      |   |
| Interface Name (1255)   | ipsec1                     |   |
| Description             |                            |   |
| Tunnel Source Interface | GigabitEthernet0/0/0       |   |
| Data-Center             | Primary O Secondary        |   |
| Advanced Options 🗡      |                            |   |
| General                 |                            |   |
| Shutdown                | ✓ Yes ● No                 |   |
| TCP MSS                 | <ul><li>✓ ▼ 1300</li></ul> |   |
| IP MTU                  | <ul><li>✓ ▼ 1400</li></ul> |   |

ステップ4:セカンダリトンネルを追加します。

2番目のトンネル設定を追加するには、 Data-Center as Secondary 今度は、インターフェイス名を ipsec2に設定します。

vManage設定は次のように表示されます。

| onfiguration                          |             |          |         |                          |        |  |  |  |
|---------------------------------------|-------------|----------|---------|--------------------------|--------|--|--|--|
| SIG Provider 💿 Umbrella 🔘 Third Party |             |          |         |                          |        |  |  |  |
| Add Tunnel                            |             |          |         |                          |        |  |  |  |
| Tunnel Name                           | Description | Shutdown | TCP MSS | IP MTU                   | Action |  |  |  |
| ipsec1                                | 0           | No       | ⊘ 1300  | 1400                     | 1.1    |  |  |  |
| ipsec2                                | <b>Ø</b>    | No       | ⊘ 1300  | <ul><li>✓ 1400</li></ul> | 1.1    |  |  |  |

## ステップ5:ハイアベイラビリティペアを1つ作成します。

内部 High Availability セクションで、ipsec1をActiveとして選択し、ipsec2トンネルをBackupとして 選択します。

◆ 注:最大4 High Availability トンネルペアと最大4つのアクティブトンネルを同時に作成できます。

手順6:サービスルートを挿入するためのサービス側VPNテンプレートの編集

に移動します。 Service VPN セクション内および Service VPN テンプレート、セクションに移動 Service Route 0.0.0.0をSIG Service Routeを参照。このドキュメントでは、VRF/VPN 10を使用します。

| New Service Rou | te                   |               |              |        |        |
|-----------------|----------------------|---------------|--------------|--------|--------|
|                 | Update Service Route |               |              | ×      | Action |
| .0.0.0/0        | Prefix               | ⊕ ▼ 0.0.0.0/0 |              |        | / 1    |
|                 |                      |               | Save Changes | Cancel |        |

次に示すように、0.0.0.0 SIGルートが表示されます。

| CONFIGURATION   TEMPLATES                           | CONFIGURATION   TEMPLATES                                                                                                    |  |  |  |  |  |        |  |  |  |
|-----------------------------------------------------|----------------------------------------------------------------------------------------------------|--|--|--|--|--|--------|--|--|--|
| Device Feature                                      |                                                                                                    |  |  |  |  |  |        |  |  |  |
| Feature Template > Cisco VPN > VPN10-C1117-TEMPLATE |                                                                                                    |  |  |  |  |  |        |  |  |  |
| Basic Configuration E<br>NAT Global Route Lea       | Basic Configuration         DNS         Advertise OMP         IPv4 Route         IPv6 Route         Service         Service Route         GRE Route         IPSEC Route           NAT         Global Route Leak <td< td=""></td<> |  |  |  |  |  |        |  |  |  |
|                                                     |                                                                                                    |  |  |  |  |  |        |  |  |  |
| SERVICE ROUTE                                       |                                                                                                    |  |  |  |  |  |        |  |  |  |
| New Service Route                                   |                                                                                                    |  |  |  |  |  |        |  |  |  |
| Prefix                                              | Service                                                                                                    |  |  |  |  |  | Action |  |  |  |
| 0.0.0/0                                             | SIG                                                                                                    |  |  |  |  |  | Z 1    |  |  |  |
|                                                     |                                                                                                    |  |  |  |  |  |        |  |  |  |
|                                                     |                                                                                                    |  |  |  |  |  |        |  |  |  |
|                                                     |                                                                                                    |  |  |  |  |  |        |  |  |  |
|                                                     |                                                                                                    |  |  |  |  |  |        |  |  |  |

◆ 注:サービストラフィックが実際に発信されるようにするには、WANインターフェイスで NATを設定する必要があります。

#### このテンプレートをデバイスに接続し、設定をプッシュします。

|         |                                                                                                    |                                                                                                    |                                                                                                    |                                  |                    | —           | _            | - •            |               |
|---------|----------------------------------------------------------------------------------------------------|----------------------------------------------------------------------------------------------------|----------------------------------------------------------------------------------------------------|----------------------------------|--------------------|-------------|--------------|----------------|---------------|
| Ê TA    | SK VIEW                                                                                                    |                                                                                                    |                                                                                                    |                                  |                    |             |              |                |               |
| Push F  | eature Template Configura                                                                                                    | tion   🥑 Validation Succes                                                                                                    | s *                                                                                                    |                                  |                    |             | Initiated By | admin From: 12 | 8.107.241.174 |
| Total T | ask: 1   In Progress : 1                                                                                                    |                                                                                                    |                                                                                                    |                                  |                    |             |              |                |               |
| Q       |                                                                                                    | ş                                                                                                    | iearch Options 🗸                                                                                                    |                                  |                    |             |              |                | Total Rows: 1 |
| >       | Status                                                                                                    | Message                                                                                                    | Chassis Number                                                                                                    | Device Model                     | Hostname           | System IP   | Site ID      | vManage        | IP            |
| ~       | In progress                                                                                                    | Pushing configuration t                                                                                                    | C1117-4PWE-FGL2149                                                                                                    | C1117-4PW*                       | C1117-4PWE-FGL2149 | 10.10.10.10 | 10           | 1.1.1.2        |               |
|         | [19-Jul-2021 14:05:03<br>[19-Jul-2021 14:05:03<br>[19-Jul-2021 14:05:03<br>[19-Jul-2021 14:05:04<br>[19-Jul-2021 14:05:04<br>[19-Jul-2021 14:05:10 | UTC] Configuring devi<br>UTC] Generating confi<br>UTC] Checking and cre<br>UTC] Device is online<br>UTC] Updating device<br>UTC] Pushing configur | ce with feature templa<br>guration from template<br>ating device in vManag<br>configuration in vMana<br>ation to device. | te: C1117-4PW-Origina<br>e<br>ge | l-Template         |             |              |                | × ×           |

## アクティブ/バックアップシナリオ用のWANエッジルータ設定

```
system
  host-name
                         <HOSTNAME>
   system-ip
                         <SYSTEM-IP>
  overlay-id
                         1
                         <SITE-ID>
  site-id
   sp-organization-name <ORG-NAME>
  organization-name
                         <SP-ORG-NAME>
  vbond <VBOND-IP> port 12346
  ļ
 secure-internet-gateway
  umbrella org-id <UMBRELLA-ORG-ID>
```

```
umbrella api-key <UMBRELLA-API-KEY-INFO>
 umbrella api-secret <UMBRELLA-SECRET-INFO>
ļ
sdwan
 service sig vrf global
  ha-pairs
  interface-pair Tunnel100001 active-interface-weight 1 Tunnel100002 backup-interface-weight 1
  ļ
 !
 interface GigabitEthernet0/0/0
  tunnel-interface
   encapsulation ipsec weight 1
   no border
   color biz-internet
   no last-resort-circuit
   no low-bandwidth-link
   no vbond-as-stun-server
   vmanage-connection-preference 5
   port-hop
                                  default
   carrier
   nat-refresh-interval
                                  5
   hello-interval
                                  1000
   hello-tolerance
                                  12
   allow-service all
   no allow-service bgp
   allow-service dhcp
   allow-service dns
   allow-service icmp
   no allow-service sshd
   no allow-service netconf
   no allow-service ntp
   no allow-service ospf
   no allow-service stun
   allow-service https
   no allow-service snmp
   no allow-service bfd
  exit
 exit
 interface Tunnel100001
  tunnel-options tunnel-set secure-internet-gateway-umbrella tunnel-dc-preference primary-dc source-i
 exit
 interface Tunnel100002
  tunnel-options tunnel-set secure-internet-gateway-umbrella tunnel-dc-preference secondary-dc source
 exit
 appqoe
  no tcpopt enable
 !
security
 ipsec
                      86400
  rekey
  replay-window
                      512
  authentication-type shal-hmac ah-shal-hmac
 1
ļ
service tcp-keepalives-in
service tcp-keepalives-out
no service tcp-small-servers
no service udp-small-servers
hostname <DEVICE-HOSTNAME>
username admin privilege 15 secret 9 <SECRET-PASSWORD>
vrf definition 10
 rd 1:10
```

```
address-family ipv4
  route-target export 1:10
  route-target import 1:10
  exit-address-family
 ļ
 address-family ipv6
  exit-address-family
 !
ļ
vrf definition Mgmt-intf
 description Transport VPN
 rd
             1:512
 address-family ipv4
  route-target export 1:512
  route-target import 1:512
  exit-address-family
 1
 address-family ipv6
  exit-address-family
 !
ļ
ip sdwan route vrf 10 0.0.0.0/0 service sig
no ip http server
no ip http secure-server
no ip http ctc authentication
ip nat settings central-policy
vlan 10
exit
interface GigabitEthernet0/0/0
 no shutdown
 arp timeout 1200
 ip address dhcp client-id GigabitEthernet0/0/0
 no ip redirects
 ip dhcp client default-router distance 1
 ip mtu
          1500
 load-interval 30
mtu
               1500
exit
interface GigabitEthernet0/1/0
 switchport access vlan 10
 switchport mode access
 no shutdown
exit
interface GigabitEthernet0/1/1
 switchport mode access
 no shutdown
exit
interface Vlan10
 no shutdown
 arp timeout 1200
 vrf forwarding 10
 ip address <VLAN-IP-ADDRESS> <MASK>
 ip mtu 1500
 ip nbar protocol-discovery
exit
interface Tunnel0
 no shutdown
 ip unnumbered GigabitEthernet0/0/0
 no ip redirects
 ipv6 unnumbered GigabitEthernet0/0/0
 no ipv6 redirects
 tunnel source GigabitEthernet0/0/0
```

```
tunnel mode sdwan
exit
interface Tunnel100001
 no shutdown
 ip unnumbered GigabitEthernet0/0/0
 ip mtu
            1400
 tunnel source GigabitEthernet0/0/0
 tunnel destination dynamic
 tunnel mode ipsec ipv4
 tunnel protection ipsec profile if-ipsec1-ipsec-profile
 tunnel vrf multiplexing
exit
interface Tunnel100002
 no shutdown
 ip unnumbered GigabitEthernet0/0/0
 ip mtu
            1400
 tunnel source GigabitEthernet0/0/0
 tunnel destination dynamic
 tunnel mode ipsec ipv4
 tunnel protection ipsec profile if-ipsec2-ipsec-profile
 tunnel vrf multiplexing
exit
clock timezone UTC 0 0
logging persistent size 104857600 filesize 10485760
logging buffered 512000
logging console
no logging rate-limit
aaa authentication log in default local
aaa authorization exec default local
aaa session-id common
mac address-table aging-time 300
no crypto ikev2 diagnose error
crypto ikev2 policy policy1-global
proposal p1-global
ļ
crypto ikev2 profile if-ipsec1-ikev2-profile
 no config-exchange request
 dpd 10 3 on-demand
 dynamic
 lifetime 86400
I
crypto ikev2 profile if-ipsec2-ikev2-profile
 no config-exchange request
 dpd 10 3 on-demand
 dynamic
 lifetime 86400
crypto ikev2 proposal p1-global
 encryption aes-cbc-128 aes-cbc-256
 group 14 15 16
 integrity sha1 sha256 sha384 sha512
crypto ipsec transform-set if-ipsec1-ikev2-transform esp-gcm 256
 mode tunnel
I
crypto ipsec transform-set if-ipsec2-ikev2-transform esp-gcm 256
mode tunnel
crypto ipsec profile if-ipsec1-ipsec-profile
 set ikev2-profile if-ipsec1-ikev2-profile
 set transform-set if-ipsec1-ikev2-transform
 set security-association lifetime kilobytes disable
```

```
set security-association lifetime seconds 3600
set security-association replay window-size 512
!
crypto ipsec profile if-ipsec2-ipsec-profile
set ikev2-profile if-ipsec2-ikev2-profile
set transform-set if-ipsec2-ikev2-transform
set security-association lifetime kilobytes disable
set security-association lifetime seconds 3600
set security-association replay window-size 512
!
no crypto isakmp diagnose error
no network-clock revertive
```

# アクティブ/アクティブシナリオでの包括SIGトンネルの作成

ステップ1: SIG Credentials機能テンプレートを作成します。

機能テンプレートに移動し、 Edit

| C1117 | C1117-4PW-Orig | Feature | C1117-4PW* | 15 | 0 | admin | 13 Jul 2021 9:29: | In Sync | \$        | SDWAI  | ••• |
|-------|----------------|---------|------------|----|---|-------|-------------------|---------|-----------|--------|-----|
|       |                |         |            |    |   |       |                   |         | Edit      |        |     |
|       |                |         |            |    |   |       |                   |         | View      |        |     |
|       |                |         |            |    |   |       |                   |         | Delete    |        |     |
|       |                |         |            |    |   |       |                   |         | Сору      |        |     |
|       |                |         |            |    |   |       |                   |         | Attach De | evices |     |
|       |                |         |            |    |   |       |                   |         | Export CS | SV     |     |
|       |                |         |            |    |   |       |                   |         |           |        |     |

~のセクションの下で Additional templates、選択 Cisco SIG Credentialsを参照。オプションが図に示されています。

# Additional Templates

| Global Template *       | Factory_Default_Global_CISCO_Template | - |
|-------------------------|---------------------------------------|---|
| Cisco Banner            | Choose                                | • |
| Cisco SNMP              | Choose                                | Ŧ |
| CLI Add-On Template     | Choose                                | • |
| Policy                  | app-flow-visibility                   | Ŧ |
| Probes                  | Choose                                | • |
| Security Policy         | Choose                                | • |
| Cisco SIG Credentials * | SIG-Credentials                       | Ŧ |

テンプレートに名前と説明を付けます。

|                             | IPLATES                          |              |
|-----------------------------|----------------------------------|--------------|
| Device Feature              |                                  |              |
| Feature Template > Cisco Si | IG Credentials > SIG-Credentials |              |
| Device Type                 | C1117-4PW*                       |              |
| Template Name               | SIG-Credentials                  |              |
| Description                 | SIG-Credentials                  |              |
|                             |                                  |              |
|                             |                                  |              |
| Basic Details               |                                  |              |
|                             |                                  |              |
| SIG Provider                | Umbrella                         |              |
| Organization ID             |                                  | <b>()</b> 5: |
| Registration Key            |                                  |              |
| Secret                      |                                  | •            |
|                             |                                  | Get Keys     |

ステップ 2: SIGトンネルをリンクする2つのループバックインターフェイスを作成 します。

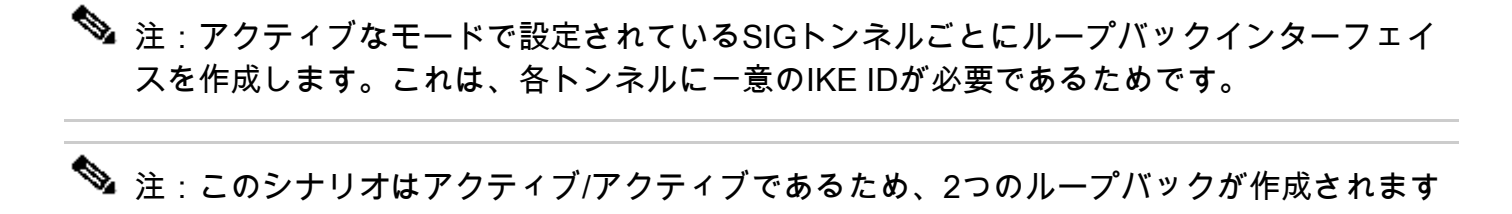

ループバックのインターフェイス名とIPv4アドレスを設定します。

o

💊 注:ループバックに設定されているIPアドレスはダミーアドレスです。

|                                   | ATES              |               |              |                 |      |          |          |  |   |
|-----------------------------------|-------------------|---------------|--------------|-----------------|------|----------|----------|--|---|
| Device Feature                    |                   |               |              |                 |      |          |          |  |   |
| Feature Template > Cisco VPN Inte | erface Ethernet > | C1117-4PW-VP  | NO-Loopback1 |                 |      |          |          |  |   |
| Device Type                       | C1117-4PW*        |               |              |                 |      |          |          |  |   |
| Template Name                     | C1117-4PW-V       | PN0-Loopback1 |              |                 |      |          |          |  |   |
| Description                       | C1117-4PW-V       | PNO-Loopback1 |              |                 |      |          |          |  |   |
| n.                                |                   |               |              |                 |      |          |          |  |   |
| 2 Paulo Configuration             | Turned            | NAT           | VDDD         | 101/0-0         | 400  | TruckCoo | Advanced |  |   |
| Basic Configuration               | Tunner            | NAI           | VRRP         | AUL/Q05         | ARP  | Trustaec | Advanced |  |   |
| BASIC CONFIGURATION               | ч                 |               |              |                 |      |          |          |  |   |
|                                   |                   |               |              |                 |      |          |          |  | 1 |
| Shutdown                          |                   |               | •            | • O Yes         | No   |          |          |  |   |
| Interface Name                    |                   |               | •            | - Loopback1     |      |          |          |  |   |
| Description                       |                   |               |              |                 |      |          |          |  |   |
| Description                       |                   |               | 0            | •               |      |          |          |  |   |
|                                   |                   |               |              | _               | IPv4 | IPv6     |          |  |   |
|                                   |                   |               |              |                 |      |          |          |  |   |
| O Dynamic 💽 Stat                  | ie                |               |              |                 |      |          |          |  |   |
| IPv4 Address/ prefix-len          | gth               |               | •            | • 10.10.10.1/32 |      |          |          |  |   |
|                                   |                   |               |              |                 |      |          |          |  |   |

2つ目のループバックテンプレートを作成し、デバイステンプレートに接続します。デバイステン プレートには、次の2つのループバックテンプレートが接続されている必要があります。

| Transport & Management       | VPN                                      |   |                                                                                                    |
|------------------------------|------------------------------------------|---|----------------------------------------------------------------------------------------------------|
| Cisco VPN 0 *                | VPN0-C1117                               |   | Additional Cisco VPN 0 Templates                                                                                         |
| Cisco VPN Interface Ethernet | VPN0-INTERFACE-GI-0-0-0-C1117_WITH_NAT • | • | <ul> <li>Cisco BGP</li> <li>Cisco OSPF</li> <li>Cisco OSPFv3</li> </ul>                                                  |
| Cisco VPN Interface Ethernet | VPN0-INTERFACE-LOOPBACK1-C1117           | • | <ul> <li>Cisco Secure Internet Gateway</li> <li>Cisco VPN Interface Ethernet</li> <li>Cisco VPN Interface GRE</li> </ul> |
|                              |                                          |   | Cisco VPN Interface IPsec     VPN Interface Multilink Controller     VPN Interface Ethernet PPpoE                        |
|                              |                                          |   | VPN Interface DSL IPOE VPN Interface DSL PPPOA VPN Interface DSL PPPOA VPN Interface DSL PPPOA                           |
|                              |                                          |   | VPN Interface SVI VPN Interface SVI                                                                                      |

ステップ3:SIG機能テンプレートを作成します。

SIG機能テンプレートに移動し、 Transport & Management VPN 選択 Cisco Secure Internet Gateway 機能テンプ レート。

ステップ4: Primary TunnelのSIG Providerを選択します。

クリック Add Tunnelを参照。

| CONFIGURATION                  | TEMPLATES                                             |
|--------------------------------|-------------------------------------------------------|
| Device Feature                 |                                                       |
| Feature Template > Cis         | sco Secure Internet Gateway (SIG) > SIG-IPSEC-TUNNELS |
| Description                    | SIG-IPSEC-TUNNELS                                     |
|                                |                                                       |
|                                |                                                       |
| Configuration                  |                                                       |
| SIG Provider                   | Umbrella 🔿 Third Party                                |
| Add Tunnel                     |                                                       |
| <ul> <li>Add Tunnel</li> </ul> |                                                       |

基本的な詳細を設定し、 Data-Center AS Primaryを参照。

◆ 注:Tunnel Source Interfaceパラメータはループバック(このドキュメントのLoopback1)で 、Tunnel Route-viaインターフェイスとして物理インターフェイス(このドキュメントの GigabitEthernet0/0/0)です。

| [u | Ipdate Tunnel              | >                    | < |
|----|----------------------------|----------------------|---|
|    | Basic Settings             |                      |   |
|    | Tunnel Type                | IPsec                |   |
|    | Interface Name (1255)      | ipsec1               |   |
|    | Description                | S -                  |   |
|    | Tunnel Source Interface    | Coopback1            |   |
|    | Data-Center                | Primary O Secondary  |   |
|    | Tunnel Route-via Interface | GigabitEthernet0/0/0 |   |
|    | Advanced Options >         |                      |   |
|    |                            | Save Changes Cancel  | - |

ステップ5:セカンダリトンネルを追加します。

2番目のトンネル設定を追加するには、 Data-Center as Primary インターフェイス名もipsec2です。 vManage設定は次のように表示されます。

| ,            |                        |          |         |                          |        |
|--------------|------------------------|----------|---------|--------------------------|--------|
| G Provider 💿 | Umbrella 🔘 Third Party |          |         |                          |        |
| Add Tunnel   |                        |          |         |                          |        |
| Tunnel Name  | Description            | Shutdown | TCP MSS | IP MTU                   | Action |
| ipsec1       | 0                      | No       | 1300    | <ul><li>✓ 1400</li></ul> | 1.1    |
| ipsec2       | 0                      | No       | 1300    | 1400                     | × 1    |

### 手順6:2つのハイアベイラビリティペアを作成します。

内部 High Availability セクション、2つ作成 High Availability ペア。

- ・最初のHAペアで、ipsec1をアクティブとして選択し、 None バックアップ用。
- 2番目のHAペアで、ipsec2をアクティブ選択として選択します None バックアップ用です

のvManage設定 High Availability 次のように表示されます。

| High Availa | ability |               |        |               |   |
|-------------|---------|---------------|--------|---------------|---|
|             | Active  | Active Weight | Backup | Backup Weight |   |
| Pair-1      | ipsec1  | ▼ 🕮 1         | None   | • 1           | • |
| Pair-2      | ipsec2  | ▼ ⊕ 1         | None   | • 1           | • |

### デバイステンプレートには、2つのループバックテンプレートとSIG機能テンプレートが添付され ています。

| Transport & Management        | VPN                                    |     |                                                                                           |
|-------------------------------|----------------------------------------|-----|-------------------------------------------------------------------------------------------|
| Cisco VPN 0 *                 | VPN0-C1117                             |     | Additional Cisco VPN 0 Templates                                                          |
| Cisco Secure Internet Gateway | SIG-IPSEC-TUNNELS-2-ACTIVE             | •   | <ul><li>Cisco BGP</li><li>Cisco OSPF</li></ul>                                            |
| Cisco VPN Interface Ethernet  | VPN0-INTERFACE-GI-0-0-0-C1117_WITH_NAT | •   | Cisco OSPFv3     Cisco Secure Internet Gateway                                            |
| Cisco VPN Interface Ethernet  | VPN0-INTERFACE-LOOPBACK1-C1117         | •   | <ul> <li>Cisco VPN Interface Ethernet</li> <li>Cisco VPN Interface GRE</li> </ul>         |
| Cisco VPN Interface Ethernet  | VPN0-INTERFACE-LOOPBACK2-C1117         | • • | <ul> <li>Cisco VPN Interface IPsec</li> <li>VPN Interface Multilink Controller</li> </ul> |
|                               |                                        |     | <ul> <li>VPN Interface Ethernet PPPoE</li> <li>VPN Interface DSL IPoE</li> </ul>          |
|                               |                                        |     | <ul><li>VPN Interface DSL PPPoA</li><li>VPN Interface DSL PPPoE</li></ul>                 |
|                               |                                        |     | VPN Interface SVI                                                                         |
| Cisco VPN 512 *               | Factory_Default_Cisco_VPN_512_Template |     | Additional Cisco VPN 512 Templates                                                        |
|                               |                                        |     | Cisco VPN Interface Ethernet     VPN Interface SVI                                        |

手順7:サービスルートを挿入するためのサービス側VPNテンプレートの編集

に移動します。 Service VPN セクションに移動し、サービステンプレートのVPN内で Service Route 0.0.0.0をSIGService Route

| New Service Ro | oute                 |               |              |        |        |
|----------------|----------------------|---------------|--------------|--------|--------|
|                | Update Service Route |               |              | ×      | Action |
| .0.0.0/0       | Prefix               | ⊕ - 0.0.0.0/0 |              |        | × 1    |
|                | Service              | SIG SIG       |              |        |        |
|                |                      |               | Save Changes | Cancel |        |

#### 次に示すように、0.0.0.0 SIGルートが表示されます。

◆ 注:サービストラフィックが実際に発信されるようにするには、WANインターフェイスで NATを設定する必要があります。

このテンプレートをデバイスに接続し、設定をプッシュします。

アクティブ/アクティブシナリオ用のWANエッジルータの設定

```
system
host-name <HOSTNAME>
system-ip <SYSTEM-IP>
overlay-id 1
site-id <SITE-ID>
 sp-organization-name <ORG-NAME>
 organization-name <SP-ORG-NAME>
vbond <VBOND-IP> port 12346
I
secure-internet-gateway
 umbrella org-id <UMBRELLA-ORG-ID>
 umbrella api-key <UMBRELLA-API-KEY-INFO>
 umbrella api-secret <UMBRELLA-SECRET-INFO>
!
sdwan
 service sig vrf global
 ha-pairs
 interface-pair Tunnel100001 active-interface-weight 1 None backup-interface-weight 1
 interface-pair Tunnel100002 active-interface-weight 1 None backup-interface-weight 1
I
interface GigabitEthernet0/0/0
 tunnel-interface
 encapsulation ipsec weight 1
 no border
  color biz-internet
 no last-resort-circuit
 no low-bandwidth-link
 no vbond-as-stun-server
 vmanage-connection-preference 5
 port-hop
```

```
carrier default
 nat-refresh-interval 5
 hello-interval 1000
 hello-tolerance 12
 allow-service all
 no allow-service bgp
 allow-service dhcp
 allow-service dns
 allow-service icmp
 no allow-service sshd
 no allow-service netconf
 no allow-service ntp
 no allow-service ospf
 no allow-service stun
 allow-service https
 no allow-service snmp
 no allow-service bfd
 exit
exit
interface Tunnel100001
tunnel-options tunnel-set secure-internet-gateway-umbrella tunnel-dc-preference primary-dc source-inte
exit
interface Tunnel100002
tunnel-options tunnel-set secure-internet-gateway-umbrella tunnel-dc-preference primary-dc source-inte
exit
appqoe
no tcpopt enable
ī
security
ipsec
rekey 86400
replay-window 512
authentication-type shal-hmac ah-shal-hmac
I
!
service tcp-keepalives-in
service tcp-keepalives-out
no service tcp-small-servers
no service udp-small-servers
hostname <DEVICE HOSTNAME>
username admin privilege 15 secret 9 <secret-password>
vrf definition 10
 rd 1:10
address-family ipv4
 route-target export 1:10
 route-target import 1:10
 exit-address-family
ï
address-family ipv6
 exit-address-family
i
!
vrf definition Mgmt-intf
description Transport VPN
 rd 1:512
 address-family ipv4
 route-target export 1:512
 route-target import 1:512
exit-address-family
l
 address-family ipv6
 exit-address-family
```

```
1
no ip source-route
ip sdwan route vrf 10 0.0.0/0 service sig
ip nat inside source list nat-dia-vpn-hop-access-list interface GigabitEthernet0/0/0 overload
ip nat translation tcp-timeout 3600
ip nat translation udp-timeout 60
ip nat settings central-policy
vlan 10
exit
interface GigabitEthernet0/0/0
no shutdown
 arp timeout 1200
 ip address dhcp client-id GigabitEthernet0/0/0
no ip redirects
 ip dhcp client default-router distance 1
ip mtu 1500
 ip nat outside
load-interval 30
mtu 1500
exit
interface GigabitEthernet0/1/0
switchport access vlan 10
 switchport mode access
no shutdown
 exit
interface Loopback1
no shutdown
arp timeout 1200
 ip address 10.20.20.1 255.255.255.255
 ip mtu 1500
 exit
interface Loopback2
no shutdown
arp timeout 1200
 ip address 10.10.10.1 255.255.255.255
ip mtu 1500
 exit
interface Vlan10
no shutdown
arp timeout 1200
vrf forwarding 10
 ip address 10.1.1.1 255.255.255.252
 ip mtu 1500
 ip nbar protocol-discovery
exit
interface Tunnel0
no shutdown
 ip unnumbered GigabitEthernet0/0/0
no ip redirects
 ipv6 unnumbered GigabitEthernet0/0/0
no ipv6 redirects
 tunnel source GigabitEthernet0/0/0
 tunnel mode sdwan
exit
interface Tunnel100001
no shutdown
 ip unnumbered Loopback1
 ip mtu 1400
 tunnel source Loopback1
 tunnel destination dynamic
 tunnel mode ipsec ipv4
 tunnel protection ipsec profile if-ipsec1-ipsec-profile
```

```
tunnel vrf multiplexing
 tunnel route-via GigabitEthernet0/0/0 mandatory
exit
interface Tunnel100002
no shutdown
 ip unnumbered Loopback2
 ip mtu 1400
 tunnel source Loopback2
 tunnel destination dynamic
 tunnel mode ipsec ipv4
 tunnel protection ipsec profile if-ipsec2-ipsec-profile
 tunnel vrf multiplexing
 tunnel route-via GigabitEthernet0/0/0 mandatory
exit
clock timezone UTC 0 0
logging persistent size 104857600 filesize 10485760
logging buffered 512000
logging console
no logging rate-limit
aaa authentication log in default local
aaa authorization exec default local
aaa session-id common
mac address-table aging-time 300
no crypto ikev2 diagnose error
crypto ikev2 policy policy1-global
proposal p1-global
crypto ikev2 profile if-ipsec1-ikev2-profile
no config-exchange request
dpd 10 3 on-demand
 dynamic
lifetime 86400
I
crypto ikev2 profile if-ipsec2-ikev2-profile
no config-exchange request
dpd 10 3 on-demand
 dynamic
 lifetime 86400
I
crypto ikev2 proposal p1-global
 encryption aes-cbc-128 aes-cbc-256
group 14 15 16
 integrity sha1 sha256 sha384 sha512
I
crypto ipsec transform-set if-ipsec1-ikev2-transform esp-gcm 256
mode tunnel
crypto ipsec transform-set if-ipsec2-ikev2-transform esp-gcm 256
mode tunnel
ļ
crypto ipsec profile if-ipsec1-ipsec-profile
set ikev2-profile if-ipsec1-ikev2-profile
set transform-set if-ipsec1-ikev2-transform
set security-association lifetime kilobytes disable
set security-association lifetime seconds 3600
set security-association replay window-size 512
1
crypto ipsec profile if-ipsec2-ipsec-profile
 set ikev2-profile if-ipsec2-ikev2-profile
set transform-set if-ipsec2-ikev2-transform
set security-association lifetime kilobytes disable
 set security-association lifetime seconds 3600
```

✤ 注:このドキュメントではUmbrellaに焦点を当てていますが、同じシナリオがAzureおよび サードパーティのSIGトンネルにも適用されます。

# 確認

アクティブ/バックアップシナリオの確認

vManageでは、SIG IPSecトンネルのステータスをモニタできます。移動先 Monitor > Network,目的のWANエッジデバイスを選択します。

ポリシーの横の [レポート(Report)] Interfaces タブをクリックします。デバイス内のすべてのイ ンターフェイスのリストが表示されます。これには、ipsec1およびipsec2インターフェイスが含 まれます。

次の図は、ipsec1トンネルがすべてのトラフィックを転送し、ipsec2がトラフィックを渡さない ことを示しています。

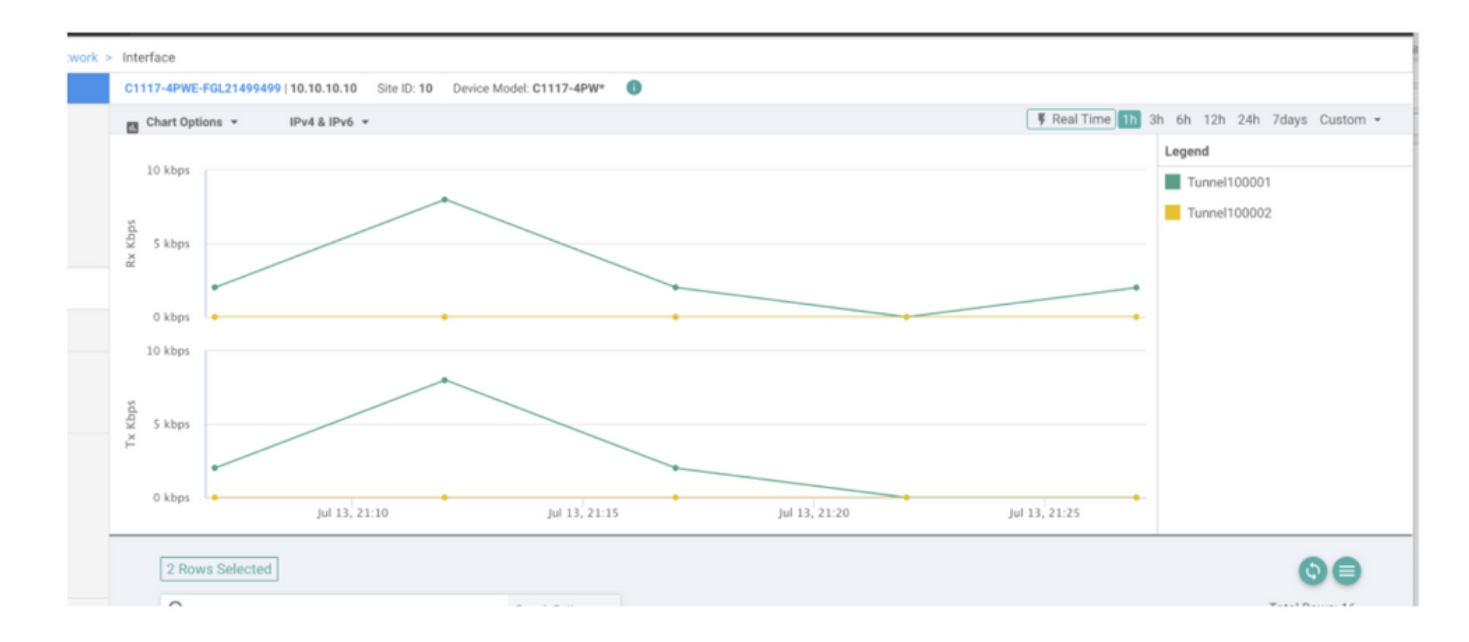

シスコでトンネルを確認することもできます Umbrella ポータルが図に示されています。

| Cisco Umbrella             | Deployments / Co           | re Identities             |                                |                               |                      |                        |                      | (                 |
|----------------------------|----------------------------|---------------------------|--------------------------------|-------------------------------|----------------------|------------------------|----------------------|-------------------|
| Overview                   | - CISCO INELWOIK           | runneis o                 |                                |                               |                      |                        |                      | A                 |
| Deployments ~              | To create a tunnel, you mu | st choose a Tunnel ID and | Passphrase. A unique set of cr | edentials must be used for ea | sch tunnel. For more | information, see       | Network Tunnel Confi | guration          |
| Core Identities            |                            |                           |                                |                               |                      |                        |                      |                   |
| Networks                   | Active Tunnels             | Inactive Tunnels          | Unestablished Tunnels          | Data Center Locations         |                      |                        |                      |                   |
| Network Devices            | 2                          | 0                         | 0                              | 2                             |                      |                        |                      |                   |
| Roaming Computers          |                            |                           |                                |                               |                      |                        |                      |                   |
| Mobile Devices             | FILTERS Q Search w         | ith a tunnel name         |                                |                               |                      |                        |                      |                   |
| Chromebook Users           | 2 Total                    |                           |                                |                               |                      |                        |                      |                   |
| Network Tunnels            |                            |                           |                                |                               |                      |                        |                      |                   |
| Users and Groups           | Tunnel Name 🔻              | Device Type T             | unnel Status Tunnel ID         | Data Center Location          | Device Public IP     | Key Exchange<br>Status | Last Active          |                   |
| Configuration              |                            |                           |                                |                               |                      | 0.000                  |                      |                   |
| Domain Management          | SIT                        | Viptela cEdge             | Active et                      |                               |                      | Established            | Just Now             |                   |
| Sites and Active Directory | SIT                        | Viptela cEdge             | Active fd                      |                               |                      | Established            | Just Now             |                   |
| Internal Networks          |                            |                           |                                |                               |                      |                        | 1-2 of 2             | $\langle \rangle$ |
| Root Certificate           |                            |                           |                                |                               |                      |                        |                      |                   |
| SAML Configuration         |                            |                           |                                |                               |                      |                        |                      |                   |
| Service Account Exceptions |                            |                           |                                |                               |                      |                        |                      |                   |

show sdwan secure-internet-gateway tunnels コマンドをCLIで発行して、トンネル情報を表示します。

C1117-4PWE-FGL21499499#show sdwan secure-internet-gateway tunnels

| TUNNEL IF<br>NAME | TUNNEL ID | TUNNEL NAME                        | FSM STATE           | API<br>HTTP<br>CODE | LAST<br>SUCCESSFUL<br>REQ |
|-------------------|-----------|------------------------------------|---------------------|---------------------|---------------------------|
| Tunnel100001      | 540798313 | SITE10SYS10x10x10x10IFTunnel100001 | st-tun-create-notif | 200                 | create-tunnel             |
| Tunnel100002      | 540798314 | SITE10SYS10x10x10x10IFTunnel100002 | st-tun-create-notif | 200                 | create-tunnel             |

# show endpoint-tracker と show ip sla summary コマンドを使用して、自動生成されたトラッカーとSLAに関する情報を表示します。

| cEdge_Sit                                       | e1_East_01#s                                                | how endpoint-tracker                                                          |            |                |             |          |          |
|-------------------------------------------------|-------------------------------------------------------------|-------------------------------------------------------------------------------|------------|----------------|-------------|----------|----------|
| Interface                                       | <u>!</u>                                                    | Record Name                                                                   | Status     | R              | TT in msecs | Probe ID | Next Hop |
| Tunnel100                                       | 001                                                         | #SIGL7#AUTO#TRACKER                                                           | Up         | 8              |             | 14       | None     |
| Tunnel100                                       | 002                                                         | #SIGL7#AUTO#TRACKER                                                           | Up         | 2              |             | 12       | None     |
| cEdge_Sit<br>IPSLAs La<br>Codes: *<br>All Stats | e1_East_01#s<br>test Operati<br>active, ^ ir<br>are in mill | how ip sla summary<br>on Summary<br>active, ~ pending<br>iseconds. Stats with | u are in m | icroseconds    |             |          |          |
| ID                                              | Туре                                                        | Destination                                                                   | Stats      | Return<br>Code | Last<br>Run |          |          |
| *12                                             | http                                                        | 10.10.10.10                                                                   | RTT=6      | ОК             | 8 seconds   | ago      |          |
| *14                                             | httn                                                        | 10 10 10 10                                                                   | RTT=17     | OK             | 3 seconds   | 200      |          |

#### アクティブ/アクティブシナリオの確認

vManageでは、SIG IPSecトンネルのステータスをモニタできます。移動先 Monitor > Network,目的のWANエッジデバイスを選択します。

ポリシーの横の [レポート(Report)] Interfaces タブをクリックすると、デバイス内のすべてのイ ンターフェイスのリストが表示されます。これには、ipsec1およびipsec2インターフェイスが含 まれます。

次の図は、ipsec1とipsec2の両方のトンネルがトラフィックを転送することを示しています。

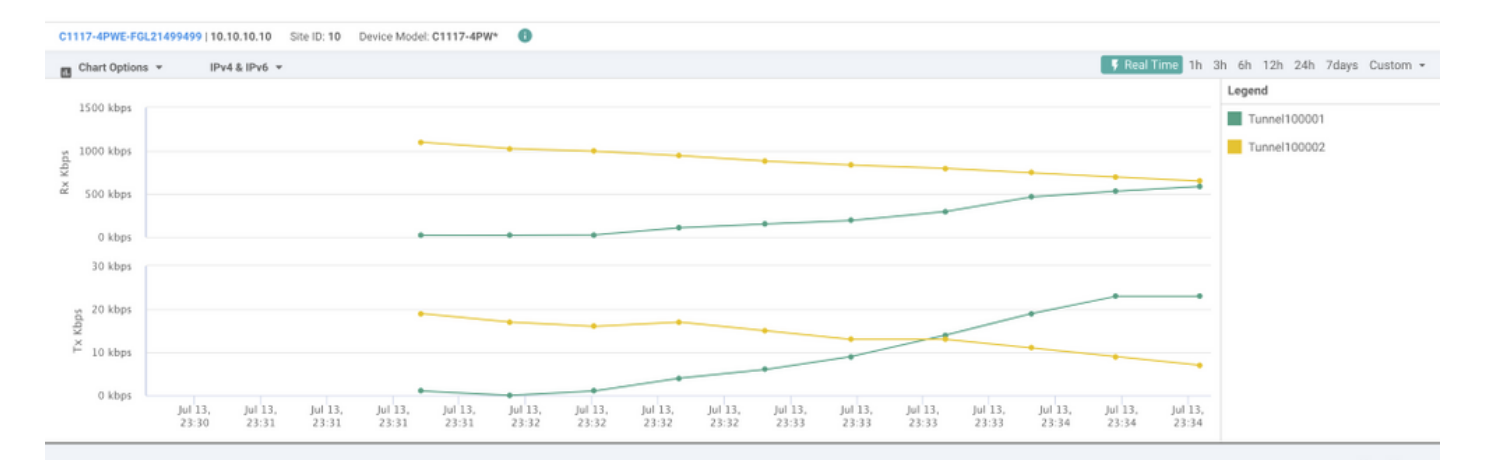

show sdwan secure-internet-gateway tunnels コマンドをCLIで発行して、トンネル情報を表示します。

#### C1117-4PWE-FGL21499499#show sdwan secure-internet-gateway tunnels

| TUNNEL IF<br>NAME | TUNNEL ID | TUNNEL NAME                        | FSM STATE           | HTTP<br>CODE | SUCCESSFUL<br>REQ |
|-------------------|-----------|------------------------------------|---------------------|--------------|-------------------|
| Tunnel100001      | 540798313 | SITE10SYS10x10x10x10IFTunnel100001 | st-tun-create-notif | 200          | create-tunnel     |
| Tunnel100002      | 540798314 | SITE10SYS10x10x10x10IFTunnel100002 | st-tun-create-notif | 200          | create-tunnel     |

٨DT

IACT

show endpoint-tracker と show ip sla summary コマンドを使用して、自動生成されたトラッカーとSLAに関する情報を表示します。

| cEdge_Sitel_East_0 | Ul#show endpoint-tracker |        |              |          |          |
|--------------------|--------------------------|--------|--------------|----------|----------|
| Interface          | Record Name              | Status | RTT in msecs | Probe ID | Next Hop |
| Tunnel100001       | #SIGL7#AUTO#TRACKER      | Up     | 8            | 14       | None     |
| Tunnel100002       | #SIGL7#AUTO#TRACKER      | Up     | 2            | 12       | None     |

cEdge\_Site1\_East\_01#show ip sla summary IPSLAs Latest Operation Summary Codes: \* active, ^ inactive, ~ pending All Stats are in milliseconds. Stats with u are in microseconds

| ID  | Туре | Destination | Stats  | Return<br>Code | Last<br>Run   |
|-----|------|-------------|--------|----------------|---------------|
| *12 | http | 10.10.10.10 | RTT=6  | OK             | 8 seconds ago |
| *14 | http | 10.10.10.10 | RTT=17 | ОК             | 3 seconds ago |

# 関連情報

- ・ <u>デバイスとセキュアなインターネットゲートウェイの統合: Cisco IOS® XEリリース17.x</u>
- ・ <u>http://Networkトンネル設定 Umbrella SIG</u>
- <u>概要</u>
- <u>テクニカル サポートとドキュメント Cisco Systems</u>

翻訳について

シスコは世界中のユーザにそれぞれの言語でサポート コンテンツを提供するために、機械と人に よる翻訳を組み合わせて、本ドキュメントを翻訳しています。ただし、最高度の機械翻訳であっ ても、専門家による翻訳のような正確性は確保されません。シスコは、これら翻訳の正確性につ いて法的責任を負いません。原典である英語版(リンクからアクセス可能)もあわせて参照する ことを推奨します。